تغيير ايقونات سطح المكتب

محاضرة 14 مادة الحاسوب 1 المرحلة الاولى قسم الاقتصاد م.د. مروه علي 2020/2021

تغيير ايقونات سطح المكتب لتغيير أيقونات سطح المكتب ننقر بالزر الايمن على منطقة فارغة في سطح المكتب ونختار الأمر تخصيص Personalize كما في الصورة لتظهر النافذة التالية

| View              | F. |
|-------------------|----|
| Sort by           | Þ. |
| Refresh           |    |
| Paste             |    |
| Paste shortcut    |    |
| New               | Þ  |
| Screen resolution |    |
| Gadgets           |    |
| <br>Personalize   |    |

## X Appearance and Personalization Personalization Search Control Panel + 49 9 Control Panel Home Change the visuals and sounds on your computer Click a theme to change the desktop background, window color, sounds, and screen saver all at once. Change desktop icons Change mouse pointers My Themes (2) Change your account picture Ξ Unsaved Theme Muhammad Get more themes online Save theme Aero Themes (6) Windows 7 Architecture Characters See also Display Taskbar and Start Menu Desktop Background Screen Saver Window Color Sounds Ease of Access Center Slide Show Slate Landscape None

## نختار منها الأمر change desktop icons تغيير أيقونات سطح المكتب لتظهر النافذة التالية

| Desktop Icon Settings                | Ahmed.Source                  |  |  |
|--------------------------------------|-------------------------------|--|--|
| Desktop Icons                        |                               |  |  |
| Desktop icons                        | Z Recycle Bin                 |  |  |
| User's Files                         | Control Panel                 |  |  |
| Network                              |                               |  |  |
|                                      |                               |  |  |
| Computer Ahmed-source N              | Network Recycle Bin<br>(full) |  |  |
|                                      |                               |  |  |
| Recycle Bin<br>(empty)               |                               |  |  |
|                                      | Change Icon Restore Default   |  |  |
| Allow themes to change desktop icons |                               |  |  |
|                                      |                               |  |  |
| OK Cancel Apply                      |                               |  |  |

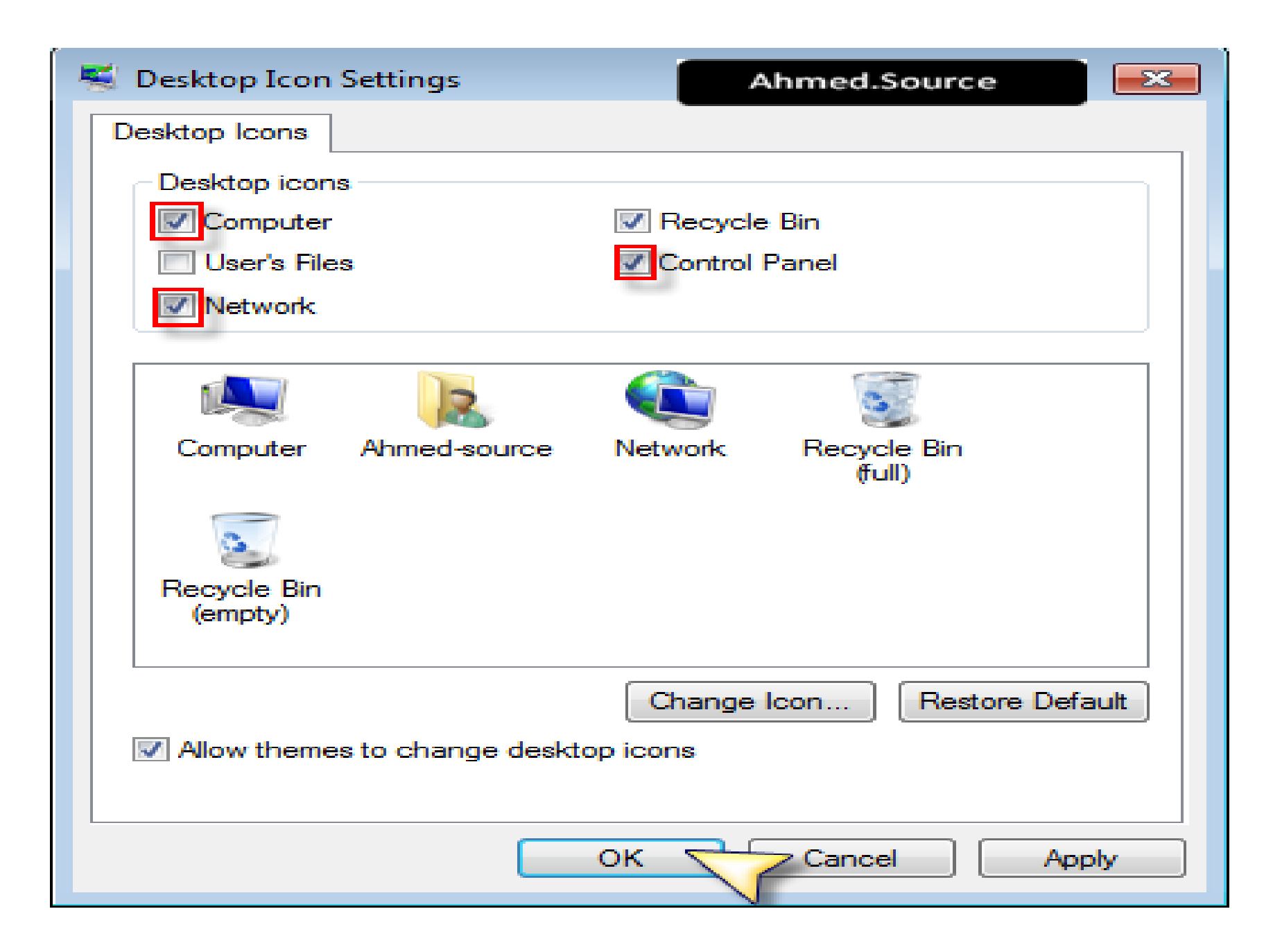

تغيير ايقونات سطح المكتب

حيث من القسم العلوي نختار الأيقونات المراد عرضها على سطح المكتب بوضع اشارة صح بجانبها أما لتغيير أيقونة ما فيمكن النقر على زر change iconبعد اختيار أحد الأيقونات من القسم السفلي لتظهر لنا نافذة اختيار الأيقونة وعند اتمام اختيار نضغط ok

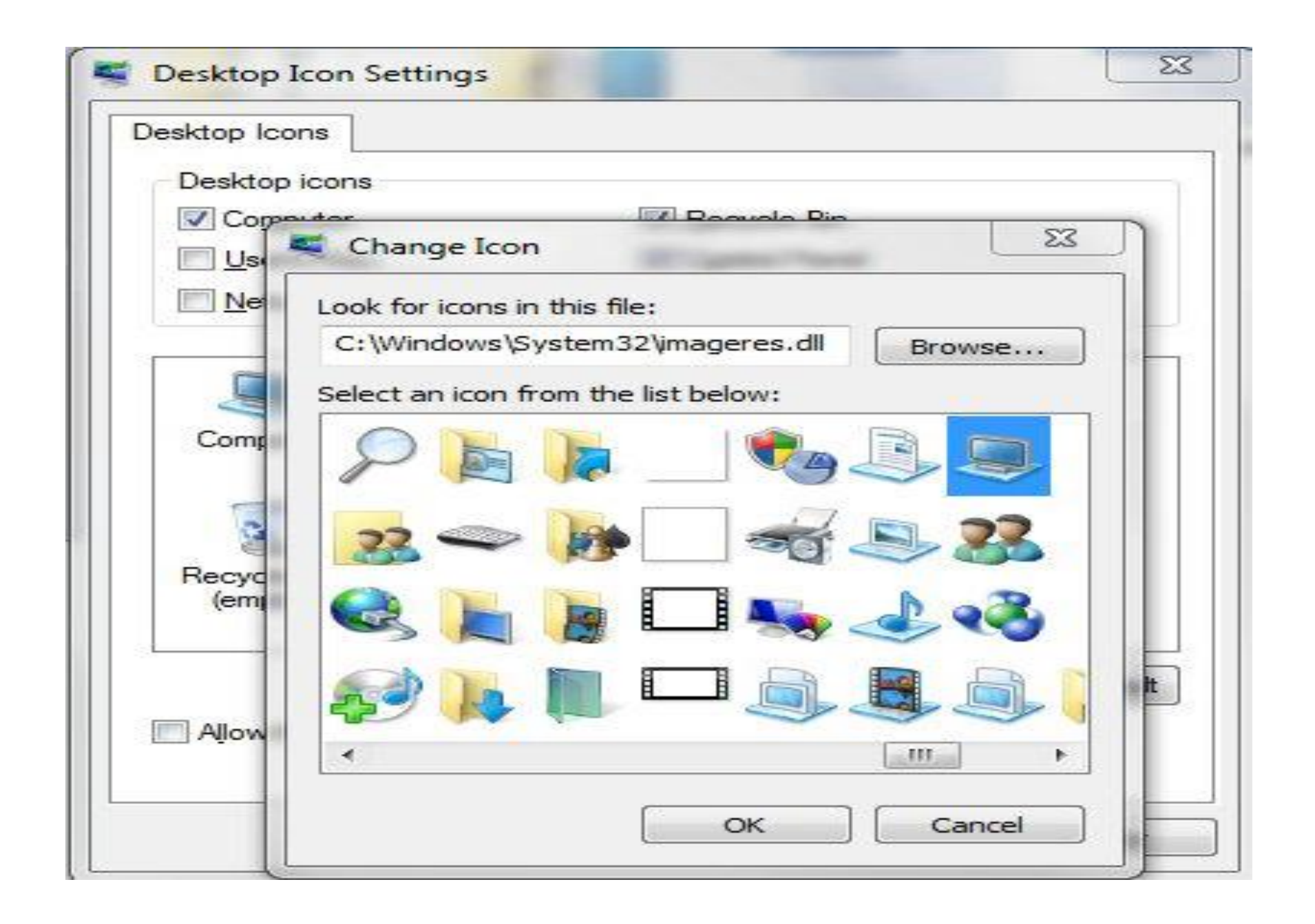